## КАК ОТПРАВИТЬ ЗАДАНИЕ УЧИТЕЛЮ В АСУ РСО 1. Нажмите на значок синего письма. текущий 2019/2020 уч.год 📃 Филатова Н. А. 🛛 🙂 Выход ➡\_\_\_\_\_ ? 🛛 Отправить 🗢 Удалить 12 02 20 00.01 🥅 2. Появится окно со списком писем 🖒 asurso.ru ACY PCO. Просмотр почтовых сообщений 1 \_ 🗆 × Просмотр почтовых сообщений 0 • Добавить • Удалить выделенные сообщения Почтовая папка Сообщений: 5 из них новых: О Входящие От кого Om 18.03.2020 🔲 💼 Косарева Ольга Петровна (ГБОУ СОШ "ОЦ" Южный город) 3. Нажмите ДОБАВИТЬ Просмотр почтовых сообщений Доствить 🖨 Удалить выделенные сообщения Почтовая папка Входящие 4. Выберите получателя в поле КОМУ 🚽 АСУ РСО. Отправить сообщение - Google Chrome X asurso.ru/asp/Messages/composemessage.asp?at=39826371994259364346957&ver=1584356895449 Θ 0 Отправить сообщение 🐱 Отправить 🛛 🗎 Сохранить Кому

.

## 5. Выберите Тип организации: ТЕКУЩАЯ ОРГАНИЗАЦИЯ

Копия

СК Тема Группа: УЧИТЕЛЯ

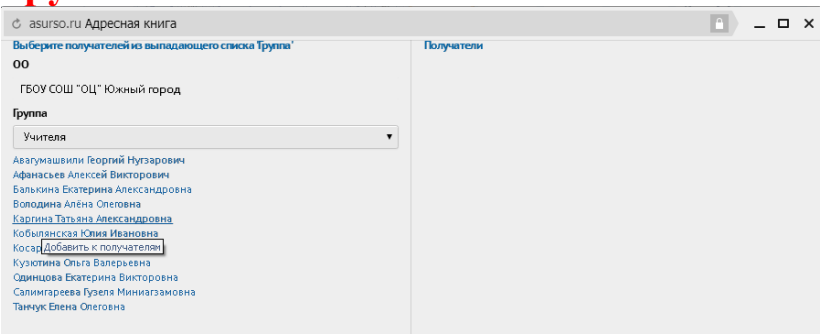

## 6. Выберите учителя и нажмите ВЫБРАТЬ

| 🖒 asurso.ru Адресная книга                                                                                                    |            |
|----------------------------------------------------------------------------------------------------|------------|
| Выберят получателей в выпадающего стяска Труппа'<br>00<br>ГБОУ СОШ "ОЦ" Южный город<br>Гучпа<br>Учителя<br>Аваумашении (вортий Нутзарович<br>Такисае Асказа Вистороза<br>Вискова Валерика Анаская<br>Вискова Валерика Анаская<br>Кобица Стаская<br>Кобица Стаская<br>Славика Валерика Вискорова<br>Санимараев Бусна Миниказановна<br>Санимараев Бусна Миниказановна<br>Танкук Евена Олеговна | Получатели |
| Выбрать + Вернуться                                                                                                    |            |

## Напишите письмо в большом поле, ПРИКРЕПИТЕ ФАЙЛ и нажмите ОТПРАВИТЬ

| asurso.ru ACY PCO. Отправить сообщение | 2                                                         | - (1 |
|----------------------------------------|-----------------------------------------------------------|------|
| Опправить сообщение                    |                                                           |      |
| 👁 Отправить 📙 Сехронить                |                                                           |      |
| Кому                                   | Авагумашвили Георгий Нугзарович ГБОУ СОШ "ОЦ" Южный город |      |
| Копия                                  |                                                           |      |
| ск                                     |                                                           |      |
| Тема                                   |                                                           |      |
| Уведомить о прочтении                  |                                                           |      |
|                                        |                                                           |      |
|                                        |                                                           |      |
| Прикрепить файл                        |                                                           |      |